## Downloading Videos from Zoom

1. Go to the Zoom website (<u>https://www.zoom.us</u>) and log in to your account.

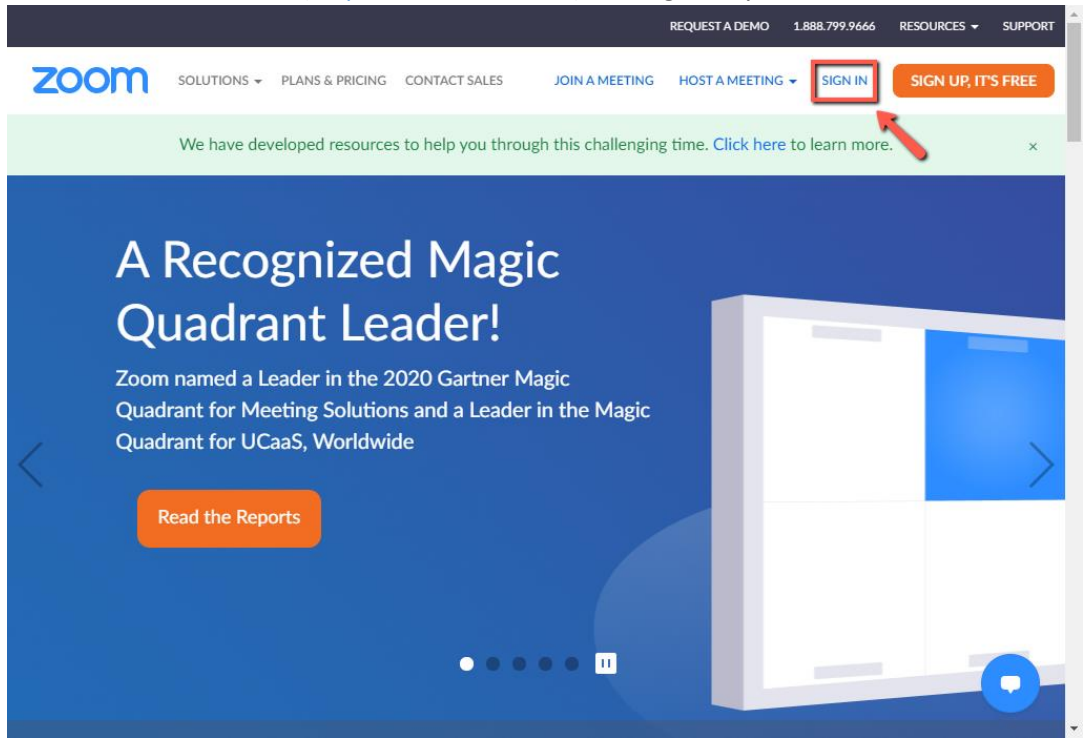

2. Go to the Recordings menu in the left navigation area. You will see a list of all the recordings that have been uploaded to Zoom. Click on the More menu under the recording you would like to download. There will be 3 files you can download: a video with audio file (mp4), an audio only file (m4a), and a caption file (vtt).

|                                         | & PRICING                  | SCHEDULE A MEETING JOIN A MEETING HOST A MEE                     |          |
|-----------------------------------------|----------------------------|------------------------------------------------------------------|----------|
| Profile                                 | Cloud Recordings Loca      | l Recordings                                                     | Settings |
| Meetings<br>Webinars                    | From mm/dd/yyyy To         | 01/04/2021 All Status 🗸                                          |          |
| Recordings                              | Search by ID               | Search Export                                                    |          |
| Settings<br>Account Profile             | Delete Selected Delete All |                                                                  |          |
| Reports                                 | П Торіс                    | ID Start Time File Size                                          |          |
|                                         | Zoom Meeting 1             | 996 9699 Sep 28, 2020 3 Files (3 MB) Sha<br>8671 02:35 PM Mo     | are      |
| Attend Live Training<br>Video Tutorials | Zoom Meeting 2             | 996 5148 Jun 5, 2020 3 File Download (3 f   4996 07:55 AM Delete | files)   |
| Knowledge Base                          |                            |                                                                  |          |
|                                         |                            |                                                                  | •        |